# Aktivieren Sie Multicast-Passthru auf dem analogen SPA8000-Telefonadapter.

#### Ziel

Multicast-Datenverkehr ist Datenverkehr, der nur in einer einzigen Übertragung an bestimmte Ziele gesendet wird, im Gegensatz zu Broadcast, bei dem Pakete an alle verfügbaren Ziele gesendet werden. Dank der Multicast-Passthrough-Funktion kann das SPA8000 IP-Multicast-Pakete an den entsprechenden PC weiterleiten. In diesem Artikel wird beschrieben, wie Multicast-Passthrough auf dem SPA8000 aktiviert wird.

## Anwendbares Gerät

• SPA 8000

#### Softwareversion

• 6,1/12

## Multicast-Passthru

Schritt 1: Melden Sie sich beim Webkonfigurationsprogramm an, und wählen Sie **Erweitert > Netzwerk > Anwendung aus**. Die Seite *Anwendung* wird geöffnet:

| Network                             |                                | Voi         | Voice                   |          |                       |                          |                                           |                                  |
|-------------------------------------|--------------------------------|-------------|-------------------------|----------|-----------------------|--------------------------|-------------------------------------------|----------------------------------|
| Status                              | Wan Statu                      | ıs Lan Sta  | tus <b>Appli</b>        | cation   |                       |                          | User Login                                | Trunk Status<br>basic   advanced |
| Port Forwarding Settings            |                                |             |                         |          |                       |                          |                                           |                                  |
| Enable<br>yes                       | Service Na<br>sip2L1<br>sip2L2 | me          | Starting Pi<br>5160     | ort      | Ending Port<br>5160   | Protocol<br>Both<br>Both | Server IP Addres<br>192.168.2.2           | s                                |
| yes<br>yes<br>yes                   | tcp2<br>rtp2                   |             | 5160<br>17384           |          | 5180<br>17482         | Both<br>Both             | 192.168.2.2<br>192.168.2.2<br>192.168.2.2 |                                  |
| yes<br>yes                          | sip3L1<br>sip3L2<br>top3       |             | 5260<br>5261<br>5260    |          | 5260<br>5261          | Both<br>Both<br>Both     | 192.168.2.3<br>192.168.2.3                |                                  |
| yes<br>yes                          | rtp3<br>sip4L1                 |             | 18384<br>5360           |          | 18482<br>5360         | Both<br>Both             | 192.168.2.3<br>192.168.2.4                |                                  |
| yes<br>yes<br>ves                   | sip4L2<br>tcp4<br>rtp4         |             | 5361<br>5360<br>19384   |          | 5361<br>5380<br>19482 | Both<br>Both<br>Both     | 192.168.2.4<br>192.168.2.4<br>192.168.2.4 |                                  |
| DMZ Sett                            | ings                           |             |                         |          |                       |                          |                                           |                                  |
| Enable DN                           | 1Z:                            | no          | •                       |          |                       |                          |                                           |                                  |
| DMZ Host                            | IP Address:                    | 192         | 2.168.2.0               |          |                       |                          |                                           |                                  |
| Miscellaneous Settings              |                                |             |                         |          |                       |                          |                                           |                                  |
| Multicast F                         | Passthru:                      |             | isabled<br>Isabied      |          | <u>-</u>              |                          |                                           |                                  |
| System Reserved Ports Rang          |                                | rts Rang In | bound Onl<br>utbound Or | y<br>hly |                       |                          |                                           |                                  |
| Starting P                          | ort:                           | In          | bound and               | Outbound |                       | Num of Ports             | Reserved:                                 | 256 💌                            |
| Undo All Changes Submit All Changes |                                |             |                         |          |                       |                          |                                           |                                  |

Schritt 2: Wählen Sie eine Option aus der Dropdown-Liste Multicast Passthru unter dem Bereich Verschiedene Einstellungen:

- Disabled (Deaktiviert): Deaktiviert den Multicast-Passthru. Das Gerät kann keinen Multicast-Datenverkehr senden und empfangen.
- Nur für eingehenden Datenverkehr: Nur eingehender Multicast-Datenverkehr aus dem Internet ist zulässig.
- Nur ausgehender Datenverkehr: Nur ausgehender Multicast-Datenverkehr vom Gerät zum Internet ist zulässig.
- Eingehend und Ausgehend Ein- und ausgehender Multicast-Datenverkehr ist zulässig.

Schritt 3: Klicken Sie auf Alle Änderungen senden, um die Konfiguration zu speichern.